## How to add a client to Coordinated Entry and the Community Queue:

- 1. Complete your usual process of adding the client into Clarity (if necessary), adding an ROI, and enrolling them in your program(s).
- 2. Switch your agency to "Coordinated Entry".
- 3. Go to your client's profile page.
- 4. If the client has signed an ROI that covers Coordinated Entry, add the ROI in Clarity now.
- 5. Click on the "Programs" tab.
- 6. Under "Programs Available", enroll the client in "Coordinated Entry".
- 7. Now, inside the "Coordinated Entry" program, you should be on the "Assessments" tab.
- 8. Find the CE-VAT assessment, and click "Start" to begin filling it out.
- 9. Click "Save" when done filling out the assessment, and you will see the scoring summary.
- 10. Click on the "Refer Directly to Community Queue" button to add the client to the Community Queue.